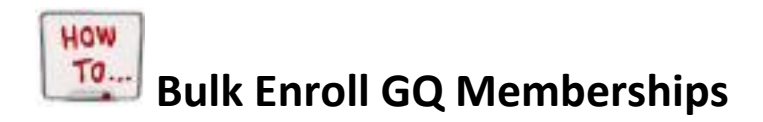

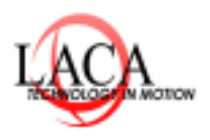

Reminder: You can only Bulk enroll students who are in the Same building. This cannot be done at a district level.

- **1.** Breadcrumb trail: <u>StudentInformation</u> > <u>SIS</u> > <u>School</u> > <u>Membership Members</u>
  - Select Bulk Addition of Students

| ÇQ Go To                                                                                            | StudentInformatio | on > SIS > School | > Mem    | bership | Member | 5            |    |     |           |   |    |
|----------------------------------------------------------------------------------------------------|-------------------|-------------------|----------|---------|--------|--------------|----|-----|-----------|---|----|
| Membe                                                                                               | rship Memb        | oers              |          |         |        |              |    |     |           |   |    |
| From this screen, you can maintain the students associated with the selected membership.            |                   |                   |          |         |        |              |    |     |           |   |    |
| Membership Group: 12 - Early College High School V Membership: 120010 - Early College high School V |                   |                   |          |         |        |              |    |     |           |   |    |
| 🔵 Show Ac                                                                                           | tive Members 🔘 S  | Show Members F    | rom:     | 11/3/20 | 023    |              |    | To: | 11/3/2023 | i | Go |
| Add Studer                                                                                          | its to Membership | Bulk Addition     | of Stude | ents    |        |              |    |     |           |   |    |
| ID Nar                                                                                              | ne 🔺 Homeroom     | Staff Member      | Start    | End     | Grade  | Prog Prov IF | RN |     |           |   |    |

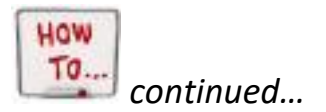

2. Enter Student using comma-separated list. (You must use student ID's)

Link to separate student ID's: https://convert.town/column-to-comma-separated-list

| StudentInformation > SIS > | School > Membersh  | ip Members - Bulk / | Addition        |                  | 쓭         |
|----------------------------|--------------------|---------------------|-----------------|------------------|-----------|
| Membership M               | lembers - B        | ulk Additio         | on (415004      | l) - Stude       | nt Counci |
| From this screen, you c    | an add students to | the selected me     | mberhip in a bu | lk addition manr | ier.      |
| Student ID (comma-sep      | arated list):*     |                     |                 |                  |           |
|                            |                    |                     |                 |                  |           |
|                            |                    |                     |                 |                  |           |
|                            |                    |                     |                 |                  |           |
|                            |                    |                     |                 |                  |           |
|                            |                    |                     |                 |                  |           |
|                            |                    |                     |                 |                  |           |
| Effective Date:*           | 2/15/2017          | <b>#</b>            |                 |                  |           |
| End Date:                  |                    | <b>#</b>            |                 |                  |           |
| Staff Member:              |                    | ~                   |                 |                  |           |
|                            |                    |                     |                 |                  |           |
| Program Provider IRN:      | Q                  |                     |                 |                  |           |
| View Students Sav          | Cancel             |                     |                 |                  |           |

3. Must have a start date and click save.